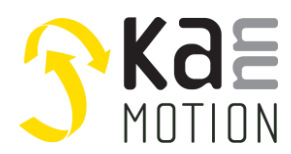

## AN300046: Using Adlos Communication Hardware Abstract API [HAL]

## Introduction

The KannMOTION-API serves the easy connection of KannMOTION Devices with your application. The API is split into 3 layers, the Low Level Layer (LLL), the Hardware Abstraction Layer (HAL) and the Bus Abstraction Layer (BAL).

This particular document introduces the user to the HAL-API. The HAL library allows you to work with some functions as search devices, call commands and so on.

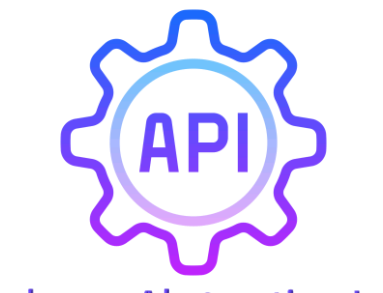

Hardware Abstraction Layer

## **Common Infos**

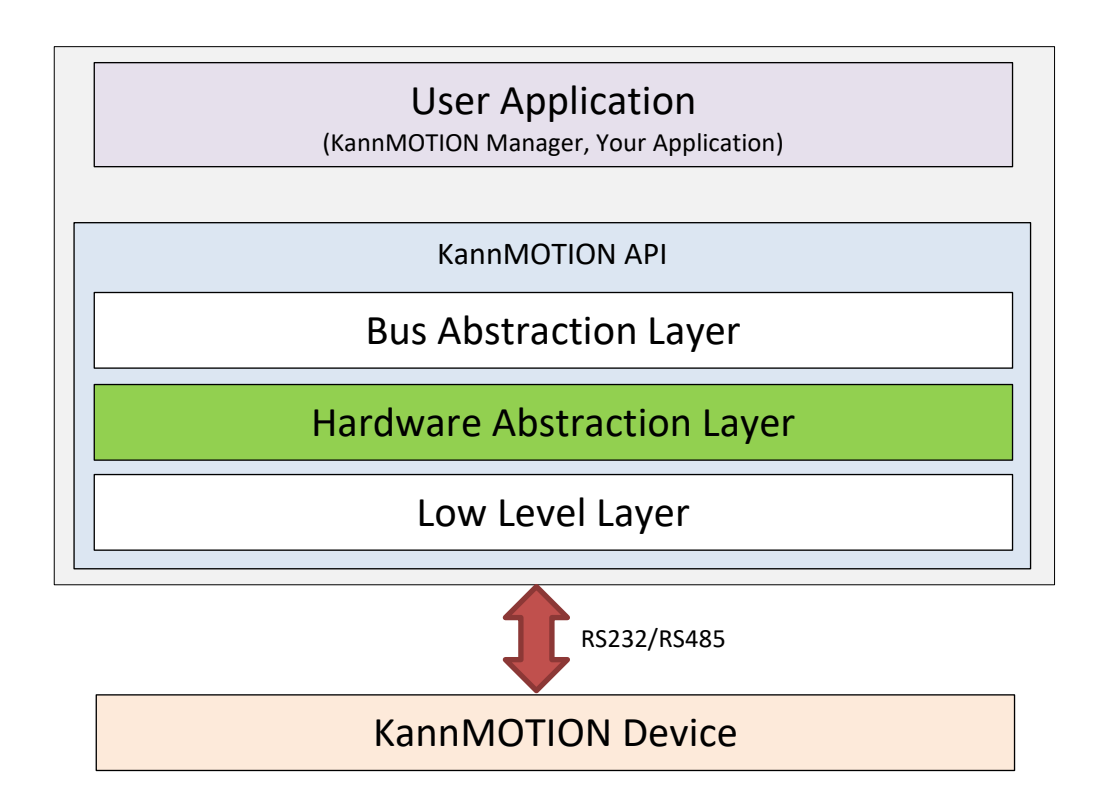

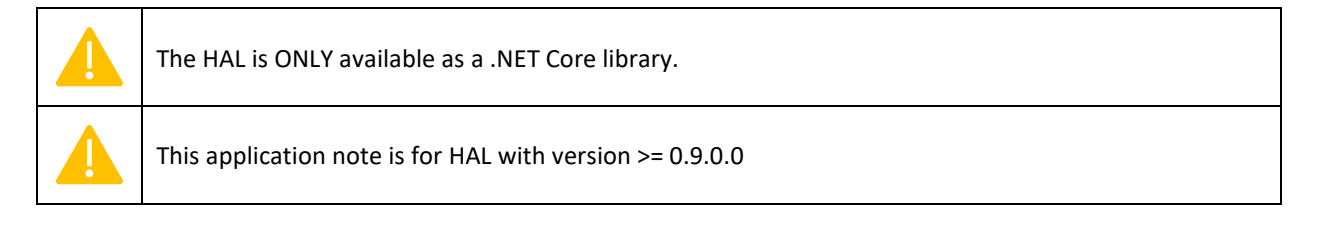

AN300046\_UsingAdlosCom\_HAL\_API.docx

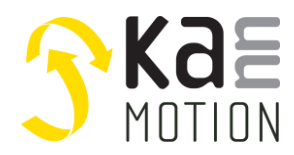

### API

With this API you can search and connect devices, read information and send commands. With the **SerialCommunicator**-Object or the **ISerialCommunicator**-Interface, you can communicate with your KannMOTION device. Below a quick overview.

```
namespace Adlos.KM.Framework.Interfaces.Devices.Serial
{
   public interface ISerialCommunicator
      : ICommunicator<int>, ICommunicator, IArticle, IDisposable, IComparable<ICommunicator<int>>
    ł
       int SerialTimeout { get; set; }
       List<IDataTable> TrackingList { get; }
       List<IDataTable> OnlineList { get; }
       List<IEventTable> EventsList { get; }
       List<ICommandTable> CommandsList { get; }
       ISettingsTable Settings { get; }
       void ActivateLogMode(string path = null);
       void CloseConnection();
       void OpenConnection();
       List<byte> Send(string command);
       List<byte> Send(string command, int respBytes);
   }
}
```

## Usage

In this app note it is described, how to use the HAL DLL in a Visual Studio Project.

For this, we create a new Visual Studio Project (Console App .NET Core) to call some basic commands with API methods.

To use the complete HAL DLL, some other DLLs are needed too. Following the needed DLLs. Version number of used DLL in this examples are shown in brackets.

- Adlos.Formulator.dll (v1.0.0.1)
- Adlos.Framework.dll (v0.0.2.0)
- Adlos.KM.Framework.dll (v1.0.0.0)
- Adlos.KMAPI.HAL.dll (v0.9.0.0)
- Adlos.KMAPI.LLL.dll (v0.9.4.14)
- Adlos.Loader.dll (v1.2.1.0)

We will create a SerialCommunicator, read some device information, call some commands and subscribe to events.

This example project is available as *Test-KM-HAL*, and can be opened with Visual Studio.

Additional infos for protocol, API, etc. can be found under *Documentation & Links*.

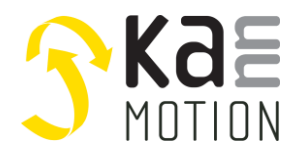

#### **Create new Visual Studio Project**

| Configure your new project                         |  |  |  |
|----------------------------------------------------|--|--|--|
| Console Application C# Linux macOS Windows Console |  |  |  |
| Project name                                       |  |  |  |
| Test-KM-HAL                                        |  |  |  |
| Location                                           |  |  |  |
| C:\Temporary\                                      |  |  |  |
| Solution                                           |  |  |  |
| Create new solution                                |  |  |  |
| Solution name (i)                                  |  |  |  |
| Test-KM-HAL                                        |  |  |  |
| Place solution and project in the same directory   |  |  |  |

Then, click on Next and Create.

#### Include HAL and KM Framework library

In your project map on the right side, right click on **Dependencies** and **Add Reference**. In other versions of Visual Studio it can be called **Add Shared Project Reference**.

| ×<br>+ | ◎ ○ <b>습 러</b> - 'o - ฮ                              | ſÐ | <u>-</u> نگر               |  |  |
|--------|------------------------------------------------------|----|----------------------------|--|--|
| Ŧ      | Search Solution Explorer (Ctrl+ü)                    |    |                            |  |  |
| Î      | Solution 'Test-KM-LLL' (1 of 1 project)  Test-KM-LLL |    |                            |  |  |
|        | Dependencies                                         | _  |                            |  |  |
|        | C# Program.cs                                        |    | Add Reference              |  |  |
| 114    |                                                      | t₽ | Add Connected Service      |  |  |
|        |                                                      | Ħ  | Manage NuGet Packages      |  |  |
|        |                                                      |    | Scope to This              |  |  |
|        |                                                      |    | New Solution Explorer View |  |  |
|        |                                                      |    |                            |  |  |
|        |                                                      |    |                            |  |  |

Next, go to Browse on the left side, click on Browse and select needed (as listed in Usage) then click Add.

| Reference Manager - Test-KM-                                                     | HAL-Events                                                                                                    |                                                |                                                                                 | ? ×    |
|----------------------------------------------------------------------------------|----------------------------------------------------------------------------------------------------|------------------------------------------------|---------------------------------------------------------------------------------|--------|
| ▶ Projects                                                                       |                                                                                                    |                                                | Search (Ctrl+E)                                                                 | - م    |
| <ul> <li>Shared Projects</li> <li>COM</li> <li>Browse</li> <li>Recent</li> </ul> | Name<br>Adios.Framework.dll<br>Adios.KMAPILLL.dll<br>Adios.KMAFramework.dll<br>Adios.KMAPILLL.dll<br>Adios.KMAPIHAL.dll<br>Adios.Formulator.dll | Path<br>C:\<br>C:\<br>C:\<br>C:\<br>C:\<br>C:\ | Name:<br>Adios.Framework<br>Created by:<br>Adios AG<br>File Version:<br>0.0;2,0 | .dll   |
|                                                                                  |                                                                                                    | Br                                             | owse OK                                                                         | Cancel |

# The motion platform KannMOTION

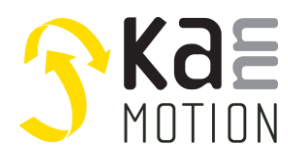

Application Note: 3000046.000

#### **Install needed NuGet**

The LLL needs the *System.IO.Ports* NuGet. Again right click on **Dependencies** and click **Manage NuGet Packages...** Search for System.IO.Ports and install it.

## Examples

Here you can find some coded examples to get to work with the HAL API library. You can find these examples in the *Test-KM-HAL* Visual Studio Project.

#### **Code: Using directive**

Allow the use of types in the namespace so that you do not have to qualify the use of the type in that namespace. These are the ones used in the example project.

```
using Adlos.KMAPI.HAL;
using Adlos.KMAPI.HAL.Model.DataPoints;
using Adlos.KM.Framework.Enumerations;
using Adlos.KM.Framework.Interfaces.ComObjects.Serial;
using Adlos.KM.Framework.Interfaces.Devices.Serial;
```

#### **Code: Prevent downloading**

```
// Flag, to either prevent or allow downloading of most recent Communication XML needed for devices
// Has to be downloaded at least once!
HALManager.PreventDownloading = false;
```

#### **Code: Get HAL Version**

```
// Get version of HAL library
Version HalVersion = typeof(HALManager).Assembly.GetName().Version;
```

#### Code: Connect to a KannMOTION device

Either, you look for all available KannMOTION devices...

```
// Get KannMOTION devices
List<ISerialCommunicator> serialCommunicators = HALManager.SearchDevices();
```

... or you search for explicit devices with COM-Ports as parameter.

```
// Get KannMOTION device on com port 7 and 16
string[] comPorts = new string[2] { "COM7", "COM16" };
List<ISerialCommunicator> explicitCommunicators = HALManager.SearchDevices(comPorts);
// Get serial device on com port 7
ISerialCommunicator serialCommunicator = explicitCommunicators.Find(d => d.Identifier == 7);
```

#### **Code: Get SerialCommunicator informations**

The SerialCommunicator-Object holds some information about the device directly available.

```
// Get hw article number (controller)
```

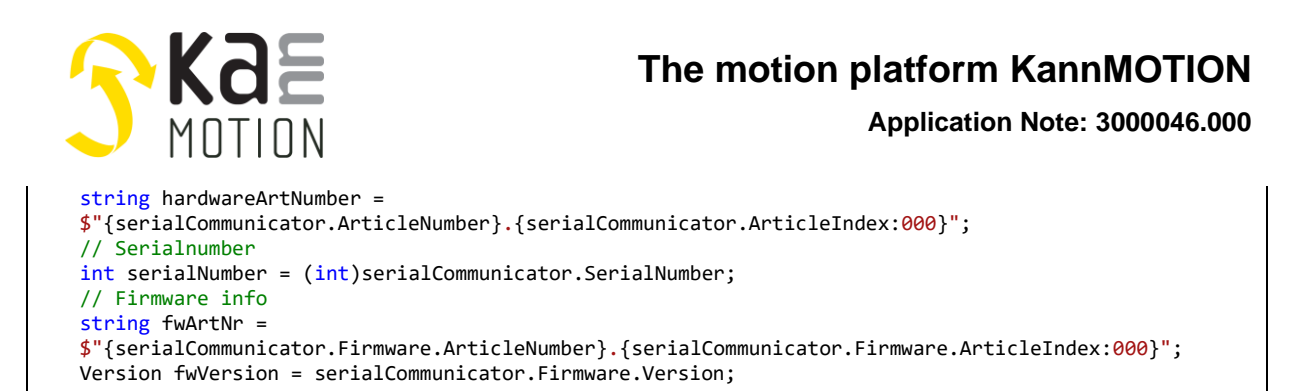

### Code: Get settings data

```
// Get settings information
string positioningUnit = ""
if (serialCommunicator.Settings.First(s => s.KMMTag == KMMTag.PositioningUnit) is ISettingPoint sp
   && sp != null)
{
   switch (sp.DeviceValue)
   {
      case 0: positioningUnit = "um"; break; // Mikrometer
      case 1: positioningUnit = "o"; break; // Grad
      default: positioningUnit = "#"; break; // Unbekannte Einheit (#)
   }
}
else
{
   // Unbekannte Einheit (Æ)
   positioningUnit = "Æ";
}
```

### Code: Get information from TrackingData

TrackingData can be found with KMMTag, updated with Update() and if available, formated value is calculated.

```
// Get more information from TrackingData
double systemArticleNumber = 0;
if (serialCommunicator.TrackingList.Any(trackingTable => trackingTable.Any(trackingPoint =>
   trackingPoint.KMMTag == KMMTag.DUArticleNumber)))
ł
   IDataTable trackingTable = serialCommunicator.TrackingList.First(tt => tt.Any(tp =>
      tp.KMMTag == KMMTag.DUArticleNumber));
   trackingTable.Update();
   systemArticleNumber = ((UIntegerDataPoint)trackingTable.First(tp =>
      tp.KMMTag == KMMTag.DUArticleNumber)).GetFormatedValue();
}
double totalRunTime = 0;
if (serialCommunicator.TrackingList.Any(tt => tt.Any(tp => (tp.KMMTag == KMMTag.TotalRuntime)
   || tp.Name.Contains("TotalRunTime"))))
{
   IDataTable trackingTable = serialCommunicator.TrackingList.First(tt => tt.Any(tp =>
      (tp.KMMTag == KMMTag.TotalRuntime) || tp.Name.Contains("TotalRunTime")));
   trackingTable.Update();
   totalRunTime = ((UIntegerDataPoint)trackingTable.First(tp => (tp.KMMTag == KMMTag.TotalRuntime)
      [] tp.Name.Contains("TotalRunTime"))).GetFormatedValue();
}
```

### Get information from OnlineData

OnlineData can be found with KMMTag and updated with Update(). For easy use they can be gathered in a list and being updated as wanted.

AN300046\_UsingAdlosCom\_HAL\_API.docx

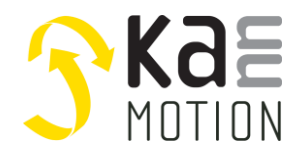

Define and populate update list.

Next, the tables are updated and data points can be used.

```
foreach (IDataTable table in updateList)
{
   if (table.Update())
   {
      foreach (IDataPoint dataPoint in table.Where(dp => dp.KMMTag != null))
      {
         switch (dataPoint.KMMTag)
         {
             case KMMTag.Status:
                appState = (dataPoint as EnumDataPoint).GetParsedValue().Item2 ?? "N/A";
                break;
             case KMMTag. Temperature:
                temperature = (dataPoint as UByteDataPoint).GetFormatedValue();
                break;
             case KMMTag.Position:
                actualPosition = positioningUnit == "o" // else micrometer
                ? ((dataPoint as SIntegerDataPoint).GetFormatedValue() / 10.0) // 0.1° in °
                 : (dataPoint as SIntegerDataPoint).GetFormatedValue();
                break;
             case KMMTag.AnalogInput:
                analogInput = $"{(dataPoint as UShortDataPoint).GetFormatedValue().ToString("0.0")}
                                {dataPoint.Unit}";
                break;
         };
      }
   }
   else
   {
      Console.WriteLine("Can't update selected device!");
   }
}
```

### Code: Commands

Look for and use different commands.

```
// Rotate with -100rpm
serialCommunicator.CommandsList.FirstOrDefault(c => c.KMMTag == KMMTag.RotateCommand)
        .Send(new string[]{"-100"});
// Stop
serialCommunicator.CommandsList.FirstOrDefault(c => c.KMMTag == KMMTag.RotateCommand)
        .Send(new string[] { "0" });
```

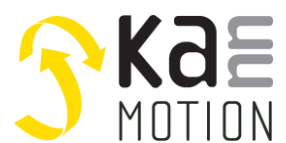

# The motion platform KannMOTION

Application Note: 3000046.000

Alternative handling of command in c#.

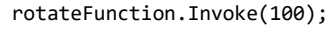

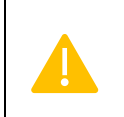

Commands (GoToPos, Rotate, etc.) can only be used on drives, as long as there is no user sequence programed.

#### **Code: Close connection**

Clode the connection.

```
// Close connection
KMConnection.Close();
```

Or close the connection and free all used system resources.

```
// ...or close connection and free all used system resources
KMConnection.Dispose();
```

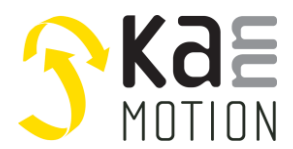

#### Code: Subscribe to event (See example project Test-KM-HAL-Events)

Some drives provide events, here's how they can be used.

```
// Get desired event table
IEventTable eventTable = serialCommunicator.EventsList.First(et => et.Command == "DF#0D");
// Subscribe to event
eventTable.Subscribe();
// Register callback
eventTable.EventReceived += SerialCommunicator_EventReceived;
// Check if subscribed
Console.WriteLine($"Event is subscribed: {eventTable.Subscribed}");
// Unsubscribe from event
eventTable.Unsubscribe();
// Check if unsubscribed
Console.WriteLine($"Event is subscribed: {eventTable.Subscribed}");
```

Callback function, where events get in.

```
private static void SerialCommunicator_EventReceived(object sender, List<byte> args)
{
    byte[] data = { args[0], args[1], args[2], args[3] };
    Console.WriteLine("Received:\t{0}", BitConverter.ToUInt32(data));
}
```

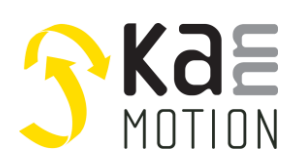

## **Documentation & Links**

API, Protocols and additional information can be found on kannmotion.com under downloads tab.

| 3    |             | Products 🔻  | Selection Guide 👻 | Downloads | Applications | Company  |
|------|-------------|-------------|-------------------|-----------|--------------|----------|
| Manu | ials        |             |                   |           |              |          |
|      |             |             |                   |           |              |          |
|      | Part Number | File Nam    | ne                |           | Format       | Download |
|      | 100 744     | Security Mo | anual             |           | PDF          | Download |
|      | 100 524     | CANopen P   | Protokoll V1.3    |           | PDF          | Download |
|      | 100 524     | CANopen P   | Protokoll V2.2    |           | PDF          | Download |
|      | 100 570     | RS232 Proto | okoll V2.0        |           | PDF          | Download |
|      | 100 570     | RS232 Proto | okoll V2.1        |           | PDF          | Download |
|      |             |             |                   |           |              |          |

| Art. Nr. | Description                          |
|----------|--------------------------------------|
| 100570   | RS232 Protocol                       |
| 100524   | CANopen Protocol                     |
| 300054   | Protocol Simplification              |
| 190073   | LLL API (Low Level Layer)            |
| 190074   | HAL API (Hardware Abstraction Layer) |
| 190080   | BAL API (Bus Abstraction Layer)      |
| 300045   | LLL Application Note                 |
| 300046   | HAL Application Note                 |
| 300047   | BAL Application Note                 |
|          | ·                                    |

| Additional Files |                                                                   |
|------------------|-------------------------------------------------------------------|
| HAL Sample Code  | https://kannmotion.li/download/ANs/300046/AN300046_SampleCode.zip |

# **Contact information**

Adlos AG Föhrenweg 14 FL-9496 Balzers

Thomas Vogt <u>Thomas.Vogt@adlos.com</u> Tel: +423 263 63 63

Countries: CH, A, LI, SK, IT <u>www.adlos.com</u>

KOCO MOTION GmbH Niedereschacher Straße 54 D-78083 Dauchingen

Olaf Kämmerling <u>O.Kaemmerling@kocomotion.de</u> Tel: +49 7720/995858-0

Countries: DE, BE, NL, LU www.kocomotion.de